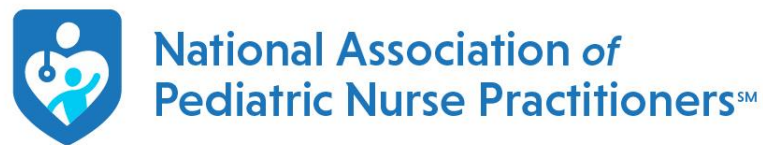

## Q: I need an invoice/receipt so my employer can pay for my membership, how can I print my

**invoice/receipt**? A: Once you are logged into your personal member portal, please click on My Profile  $\rightarrow$  My Account $\rightarrow$ View Account History $\rightarrow$ Click on Order ID $\rightarrow$ Payments $\rightarrow$ . This section will list any payments that have been made; you will need to click on the order you want to print.

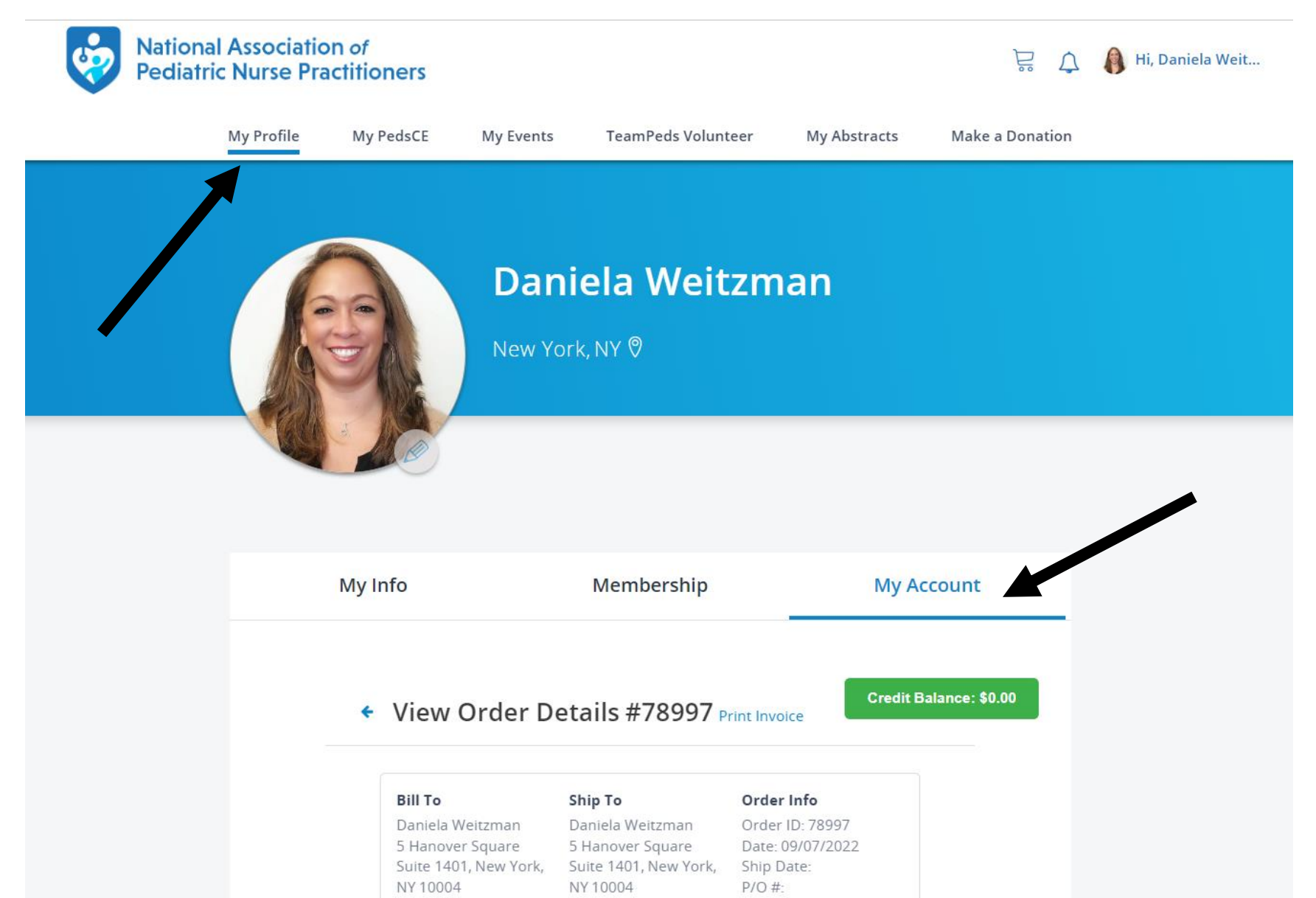

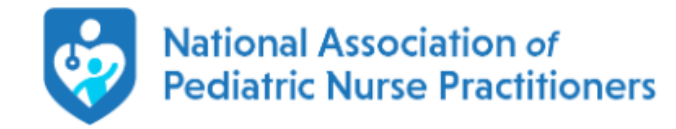

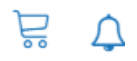

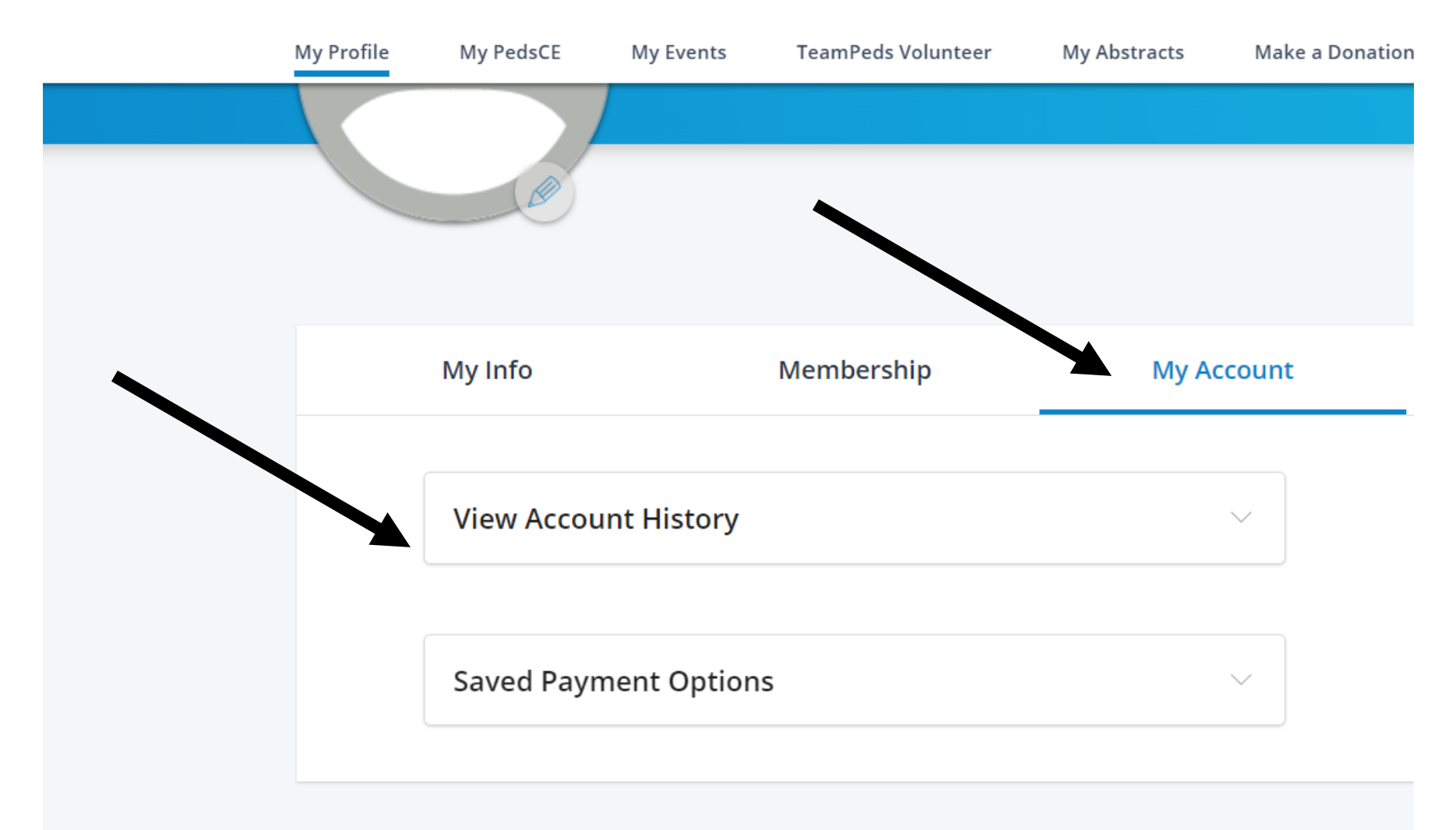

All past orders will be listed. Click on the specific order you want the payment receipt for.

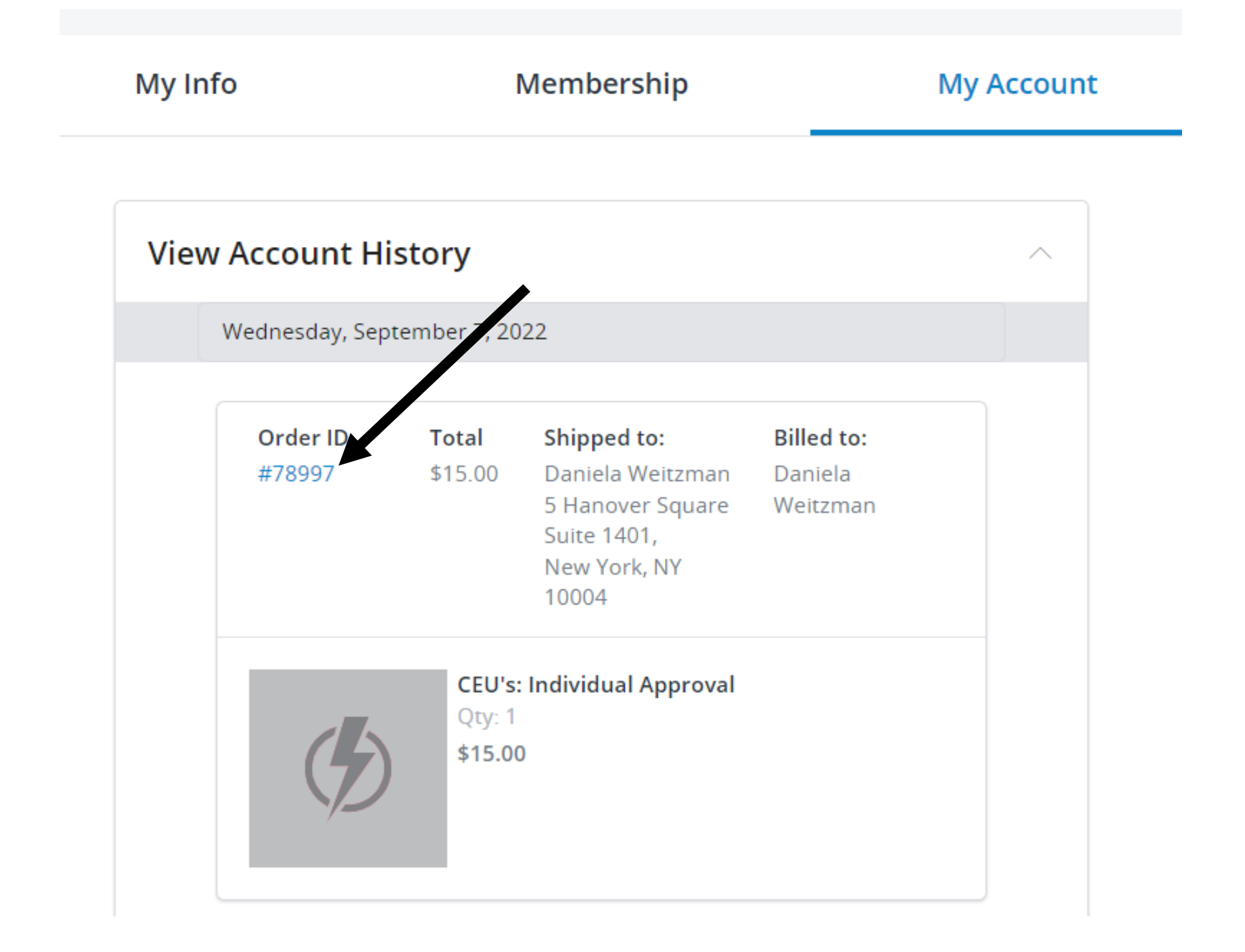

After you click on payments, click on the Payment ID to print your payment receipt.

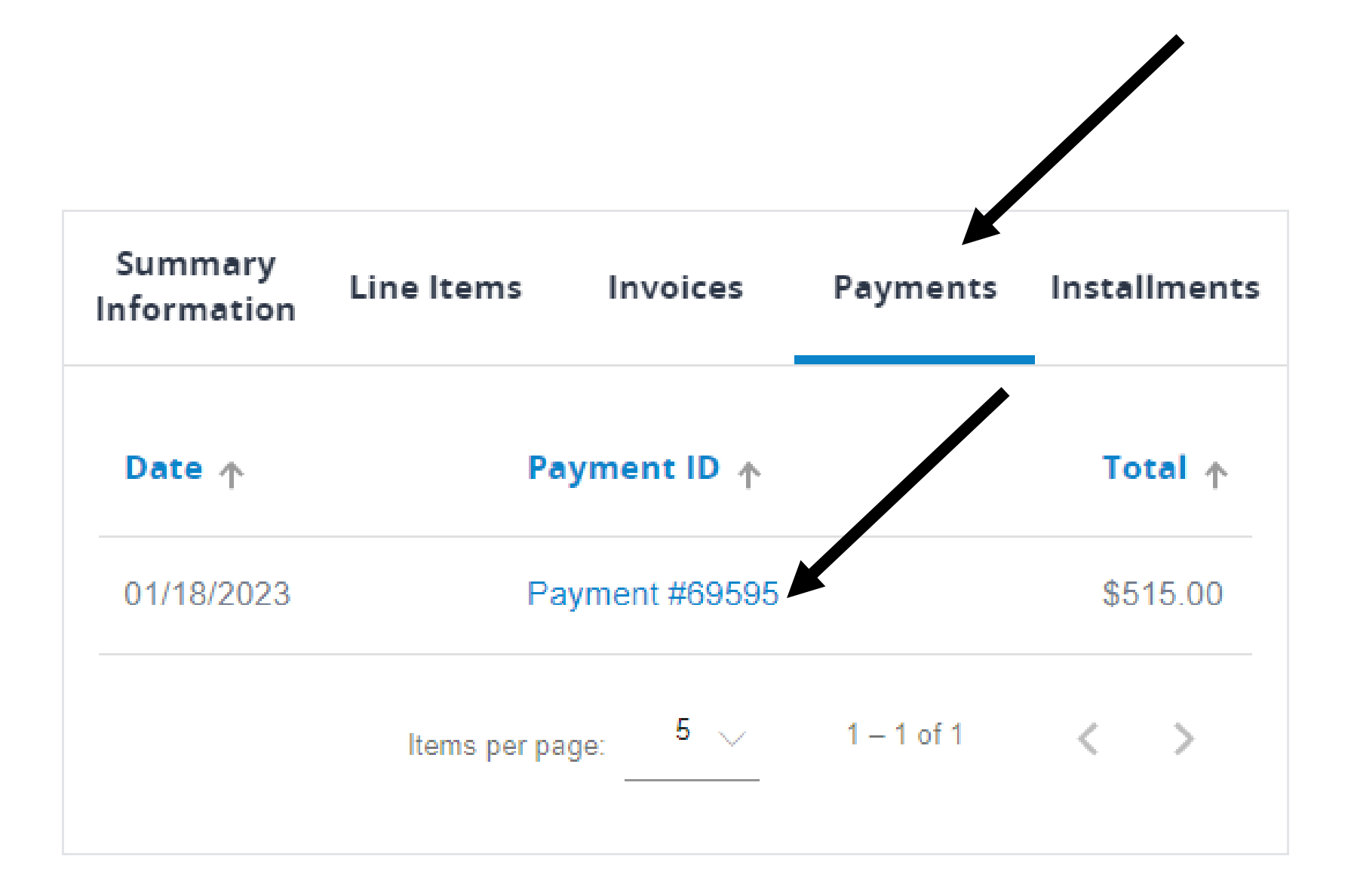